## PowerTeacher Final Grade Setup

Set up the final grade weighting for ALL quarters, semesters and year.

- Click the Grade setup tab.
- Click the correct term.

| Coresheet      | Assignments S | tudents Grade Setup | Class Info     | Click<br>GRADEBOOK<br>SETUP |
|----------------|---------------|---------------------|----------------|-----------------------------|
| Reporting Term |               | Start               | End            |                             |
| 📕 Y1           | 9             | 96/01/2008 Sun      | 05/30/2009 Sat |                             |
|                | O             | 06/01/2008 Sun      | 11/30/2008 Sun | Click the                   |
| 🔲 Q1           | 0             | 06/01/2008 Sun      | 08/30/2008 Sat | arrow to open               |
| 🔲 Q2           | 0             | 09/01/2008 Mon      | 11/30/2008 Sun | up the setup                |
|                | 0             | 12/03/2008 Wed      | 05/30/2009 Sat | on the bottom               |
| 🔲 Q3           | 0             | 12/03/2008 Wed      | 02/15/2009 Sun | of the screen               |
| <b>Q</b> 4     | 0             | 02/16/2009 Mon      | 05/30/2009 Sat |                             |

 Choose the final grade setup method you will use in your classroom: total points, term weights or category weights.

| <b>A</b>    | Calculate final grade using: 沙<br>O Total points<br>© Term weights | Number of low scores to discard: |         |          |
|-------------|--------------------------------------------------------------------|----------------------------------|---------|----------|
| San Res Los | C Category weights Name                                            | Weight                           | Percent | Drop Low |
|             | 📔 Q1                                                               | 25                               | 50.0%   | n/a      |
|             | 📔 Q2                                                               | 25                               | 50.0%   | n/a      |
|             |                                                                    |                                  |         |          |

- Click Save to save your changes.
- **Repeat for remaining terms** or use the copy feature to copy grade calculation methods from class to class.

## • YOU MUST SET UP A GRADE CALCULATION METHOD FOR ALL QUARTERS, SEMESTERS AND YEAR FOR EACH CLASS.

- Once you have completed the setup for a class, you can **Copy the Final grade setup** for all classes or classes that will use the same grade calculation method.
- From the Menu Bar, select Tools>Copy Final Grade Setup
- Select Entire Class
- Click OK.
- Put a check in the box for the classes you want to paste the final grade setup. If all classes are the same and you are going to use the same calculation method for each class, you should put a check in all of the boxes
- Click Next.
- A copy grade setup verification window will open. Verify that the Selection Summary Source is correct and the To Be Copied To: class(es) is/are correct.
- Click **Finish**.